# SCHULUNG "WETTKAMPF-MANAGER BTB LIGA FRAUEN"

**REGINA GLASER** 

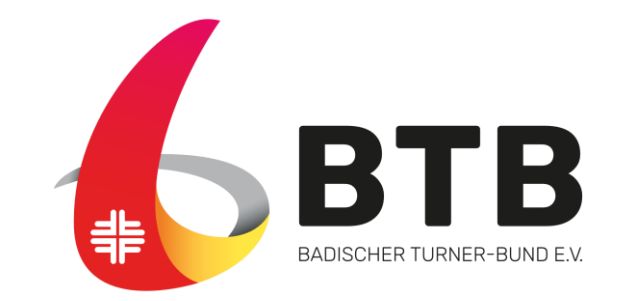

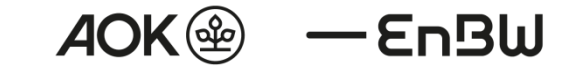

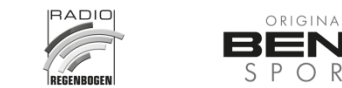

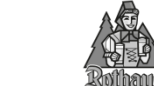

23.01.2025

#### AGENDA

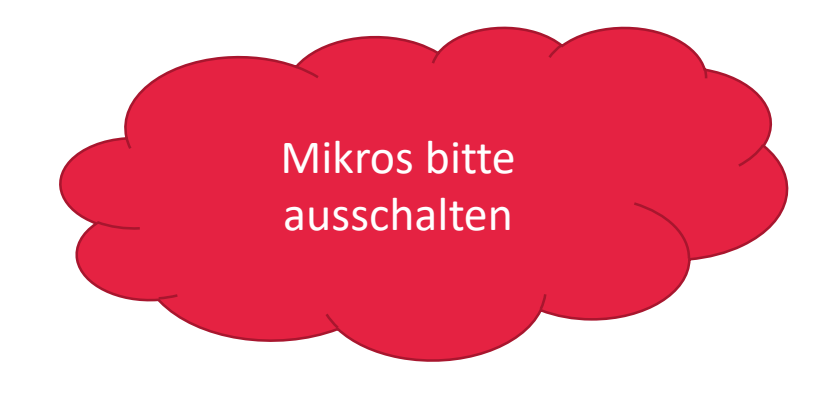

#### Begrüßung und Prüfung der Anwesenheit

- Grundsätzliches
- Wettkampf-Manager BTB Liga Frauen
  - Komponenten & Voraussetzungen
  - Wettkampf-Manager im Überblick
  - Vorbereitungen
  - Wettkampf-Durchführung
  - Wettkampf-Nachbereitung

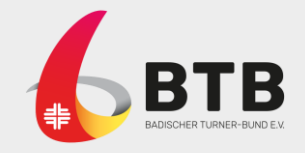

# **BEGRÜßUNG & ANWESENHEIT**

- Herzlich Willkommen
- Ziel dieser Schulung:
  - Vorstellung des neuen Wettkampf-Programms
  - Detaillierte Darstellung der Handhabung
  - Klärung direkt aufkommender Fragen
- Handouts: diese Folien & ergänzende Unterlagen (werden nachgereicht)

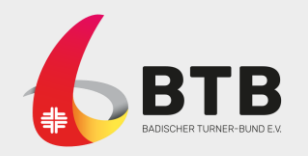

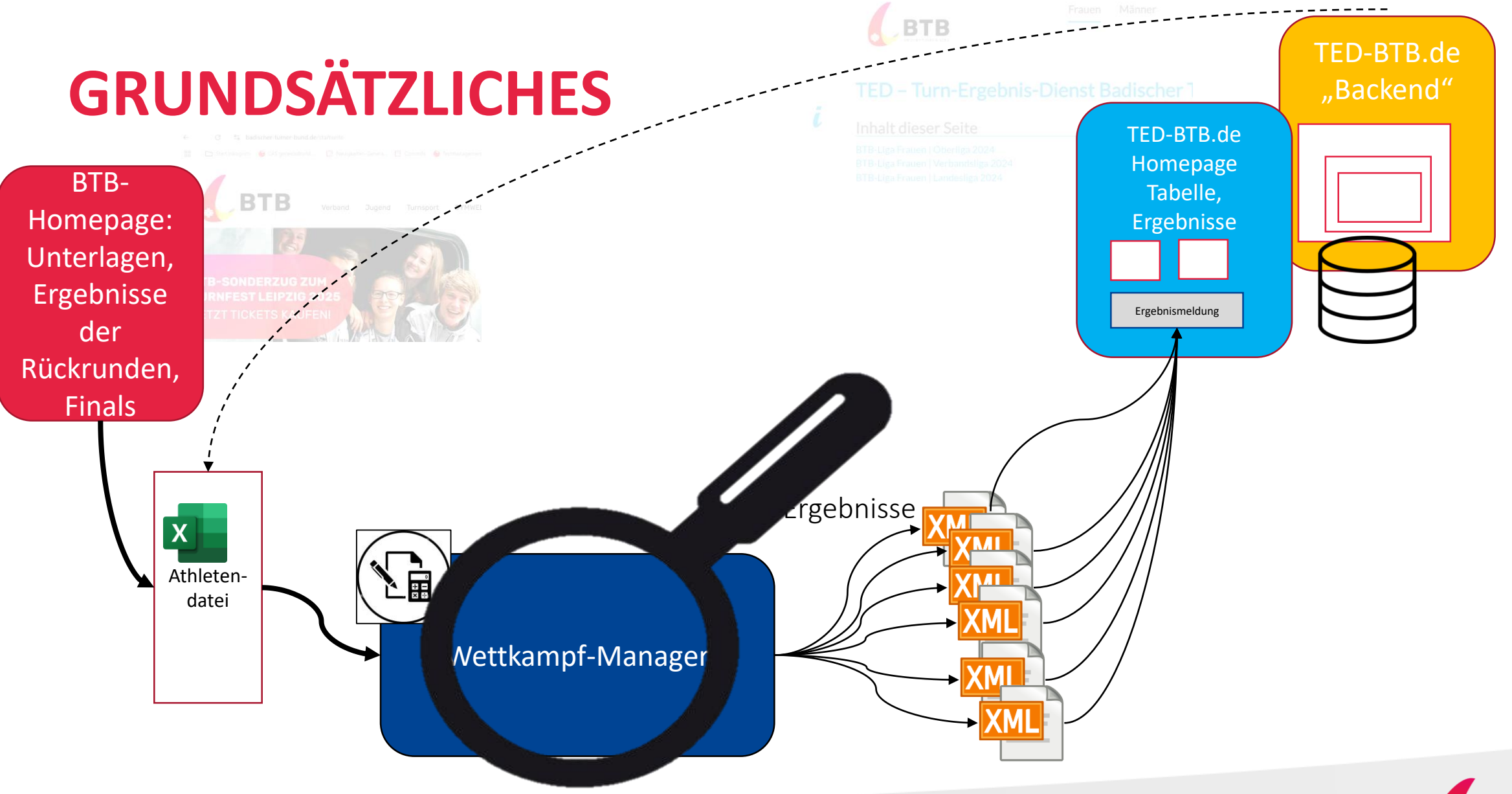

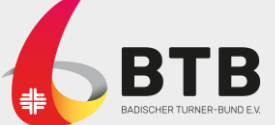

### WKM - KOMPONENTEN UND VORAUSSETZUNGEN

- Athletendatei
  - Exceldatei, bleibt unverändert (!)
  - Immer aktuell abrufbar auf BTB-Homepage
  - Enthält ALLE gemeldeten Turnerinnen
  - Alle Turnerinnen haben eindeutige "Turnernr"
  - Format hat sich im Vergleich zu den Vorjahren geändert.

#### Wettkampf-Manager

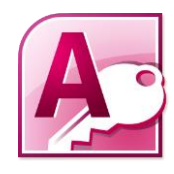

Athleten-

datei

- Programm auf Basis MS Access, mit Runtime lauffähig
- Speziell angepasst f
  ür die Vorrunden-Wettk
  ämpfe (4er Begegnungen) der BTB Liga Frauen – darf nur bei diesen Wettk
  ämpfen eingesetzt werden
- Konfiguration des Wettkampfs durch Ausrichter
- Speicherung erfolgt immer sofort automatisch

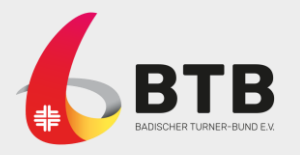

# WKM – WETTKAMPFMANAGER IM ÜBERBLICK

| I | <b>⊥</b> ∥ 🔛 🕫 ~ (≅ ~ ∥≂                                                                                                    | Mannschaften                                                   | n - Wettkampf-Manager Paris 2024 - Oberli | ga           |                     | – 🗆 X                 |
|---|----------------------------------------------------------------------------------------------------|----------------------------------------------------------------|-------------------------------------------|--------------|---------------------|-----------------------|
|   | Datei Wettkampf-Manager                                                                                                    |                                                                |                                           |              |                     | a 😯 🗖 🖬 🗙             |
|   | Image: Second second secon | Ergebnis Ein                                                   | izel 🏐 Zwischenergebnis Einzel            | Gerätefinale | Export Einzel       | Urkunden bearbeiten * |
| : | Kegeniste       Kegeniste       Reihenfolge *       Wettkampfka                                                                                                    | Eingeben 🖉 Urkunden 👻                                          | Detailwerte                               | Extras -     | Export Gerätefinale | Layout öffnen ▼       |
|   | Erfassung der Mannschaf                                                                                                    | rfassung der Mannschaften Importioren Datei Importioren Online |                                           |              |                     |                       |
| ľ | Verein: 3101 Vereini                                                                                                    |                                                                |                                           |              |                     |                       |
|   | Wettkampf: 31 Julie Oberliga                                                                                                    |                                                                |                                           |              |                     |                       |
|   | MannschIndex:                                                                                                    | Manr                                                           | nschaftstarke: 8                          |              |                     |                       |
|   | Riege: 1 In                                                                                                    | Konkurrenz Startnummer:                                        | 310101                                    |              |                     |                       |
|   | Position: 1 🔽 Au                                                                                                    | uswertung Nummer extern:                                       | 3101                                      |              |                     |                       |
|   | Teilnehmer:                                                                                                    |                                                                |                                           |              |                     |                       |
|   | ∠Name - Jahrga - Positi - We                                                                                                    | ettkarr 🗸 Verei 🗸 Konkurre 🗸 A                                 | uswertu 🗸 Startnumm 🖌 Nummer exte         | •            |                     |                       |
|   |                                                                                                    |                                                                |                                           | )            |                     |                       |
|   | THE REAL PROPERTY AND ADDRESS OF                                                                                                    |                                                                |                                           | -            |                     |                       |
|   |                                                                                                    | 1000                                                           |                                           | 1            |                     |                       |
|   | The second second second second second second second second second second second second second second second se                                                                                                    |                                                                | 1 104 10                                  | 5            |                     |                       |
|   | where the state of the state                                                                                                    | 10.0                                                           | - 10 M                                    | ò            |                     |                       |
|   | *                                                                                                    |                                                                |                                           |              |                     |                       |
|   |                                                                                                    |                                                                |                                           |              |                     |                       |
|   |                                                                                                    |                                                                |                                           |              |                     |                       |
|   |                                                                                                    |                                                                |                                           |              |                     |                       |

| I | <u>א</u> א א      | ' ~    <del>↓</del> |                |                    | Mannschaften - V  | Vettkampf-Manager Paris | 2024 - Oberliga |                |                       |                             |
|---|-------------------|---------------------|----------------|--------------------|-------------------|-------------------------|-----------------|----------------|-----------------------|-----------------------------|
| 1 | a <b>tei W</b> et | tkampf-Manag        |                | 4                  |                   |                         |                 |                |                       | ء 🖌                         |
| 2 | Neu/Öffnen        | Grundlagen          | 📳 Meldeliste   |                    | 📱 Ergebnis Einzel | 5 🦣 Zwischenergebni     | s Einzel        | 📓 Gerätefinale | Export Einzel         | 😭 Urkunden bear             |
| ? | Info              | 🖳 Teilnehmer        | 🗎 Riegenlist   | e 3 Eingeben       | 🔠 Ergebnis Mannso | haft 🎒 Zwischenergebni  | s Mannschaft    | 📄 Detailwerte  | Export Mannschart     | Layout speicher             |
| × | Beenden           | Reihenfolge 🔻       | 🔲 Wettkamp     | ofkarten           | 📆 Urkunden 👻      | Detailwerte             |                 | 💫 Extras 👻     | 🏫 Export Gerätefinale | 🛬 Layout öffnen 🕤           |
| H | lauptmenü         | Erfassen            | Unterlag       | en Wertungen       |                   | Auswertung              |                 | Extras         | Export                | Urkundenbearbe              |
|   |                   |                     |                | aiten 🗕            | mportioron D stoi | Importieren Online      |                 |                |                       |                             |
| ▶ | Verein:           | 3101 🗸              | TV Ichenheim   |                    |                   |                         |                 |                |                       |                             |
|   | Wettkampf:        | 31                  | Oberliga       |                    |                   |                         |                 | 1              | Nauan                 | $\lambda / \lambda / - + +$ |
|   | MannschInd        | lex:                |                |                    | Mannscha          | aftstärke: 8            |                 | 1.             | neuer                 | ivvell                      |
|   | Riege:            | 1                   | ম              | In Konkurrenz      | Startnummer:      | 310101                  |                 |                | öffnon                |                             |
|   | Position:         | 1                   | N              | Auswertung         | Nummer extern:    | 3101                    |                 |                | onnen                 | 1                           |
|   | Teilnehmer:       |                     |                |                    |                   |                         |                 |                |                       |                             |
|   | Nε                | ame 🚽 Jahrq         | a 🗸 Positi 🗸 🕅 | Wettkarr 🗸 Verei 🗸 | Konkurre - Ausw   | ertu 🗸 Startnumm 🗸 N    | ummer exte 🗸    | 2              | Wettk:                | amnf l                      |
|   | (Incode)          |                     |                | 1000               |                   | 100.00                  | 1000            | ۷.             | VVCUN                 | umpri                       |
|   | -                 |                     |                |                    |                   |                         |                 | 2              | ein_/a                | ustrag                      |
|   |                   |                     |                |                    |                   |                         |                 | 3              | Ciri / di             | ustrug                      |
|   |                   |                     |                |                    |                   |                         |                 | 1              |                       | -                           |
|   |                   |                     |                |                    |                   |                         |                 | 3.             | Wettk                 | amptk                       |
|   |                   |                     |                |                    |                   |                         |                 |                |                       | p                           |
|   | *                 |                     |                |                    |                   |                         |                 |                | Geräte                | n dru                       |
|   |                   |                     |                |                    |                   |                         |                 |                |                       |                             |

- Neuen Wettkampf anlegen oder WK-Datei öffnen
- 2. Wettkampf konfigurieren und Turnerinnen ein-/austragen
- Wettkampfkarten zum Auslegen an den Geräten drucken
- 4. Wertungen eingeben
- 5. Ergebnisse drucken
- 6. Ergebnisse (als XML) exportieren

peiten

itung

7. Geöffnetes Fensterchen minimieren/maximieren/schließen

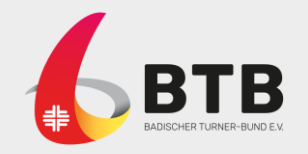

#### WKM – VORBEREITUNG: PROGRAMM STARTEN

- Microsoft Access ist installiert ODER
- Die <u>Runtime</u> f
  ür MS Acces ist installiert (Suchbegriff: "Microsoft Access runtime")
- Wettkampf-Manager (ZIP) herunterladen von der BTB-Homepage und entpacken in das gewünschte Verzeichnis
  - <u>Download</u> Gerätturnen > BTB-Ligen Frauen > Infos Ligabetrieł
- Athletendatei von BTB-Homepage herunterladen und in das (entpackte) WKM-Verzeichnis hineinkopieren
- Im WKM-Verzeichnis die Datei WKM7.mde öffnen
  - Der WKM wird geöffnet

 

 Es wurde ein potenzielles Sicherheitsrisiko erkannt.

 Warnung: Es kann nicht festgestellt werden, ob dieser Inhalt aus einer vertrauenswürdigen Quelle stammt. Sie sollten diesen Inhalt deaktiviert lassen, außer wenn von diesem Inhalt wichtige Funktionalität bereitgestellt wird und Sie dessen Quelle vertrauen.

 Dateipfad:
 C:\Users\Regina.Glaser\Documents\Privat \Auswertung\Wkm7Paris2024Liga2025.1W

 Diese Datei kann unsicheren Inhalt enthalten, der Ihren Computer beschädigen kann. Möchten Sie die Datei öffnen oder den Vorgang abbrechen?

 Weitere Informationen

 Öffnen
 Abbrechen

Sicherheitshinweis für Microsoft Access

NUR FÜR MICROSOFT

**WINDOWS** 

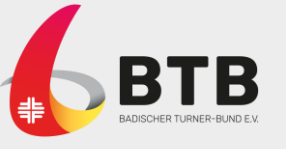

 $\times$ 

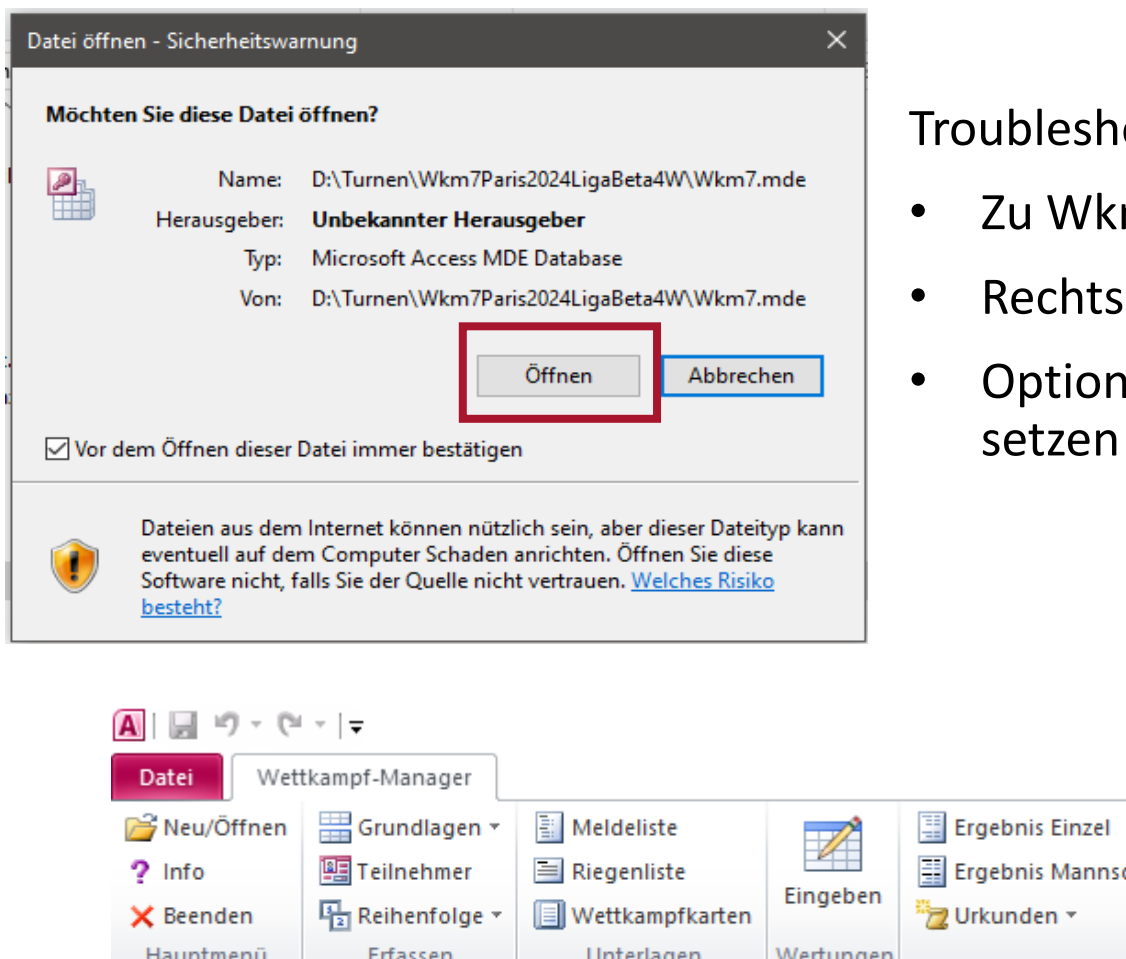

Troubleshooting für "Der aktive Inhalt in dieser Datei ist blockiert":

- Zu Wkm7.mde im Windows Explorer navigieren
- Rechtsklick und Eigenschaften öffnen
- Option Zulassen im Bereich Sicherheit setzen

| A 🖉 🤊 - 🖓      | ×   <b>↓</b>             |                          |                   | Wettkampf-Manager P                                         | aris 2024 |
|----------------|--------------------------|--------------------------|-------------------|-------------------------------------------------------------|-----------|
| Datei Wet      | tkampf-Manager           |                          |                   |                                                             |           |
| 💕 Neu/Öffnen   | 🔡 Grundlagen 🔻           | Meldeliste               |                   | 🗒 Ergebnis Einzel 🏻 🆓 Zwischenergebnis Einzel               | 🗎 Ge      |
| ? Info         | 🖳 Teilnehmer             | 🗎 Riegenliste            | <b>Financhara</b> | 🗒 Ergebnis Mannschaft  🖞 Zwischenergebnis Mannschaft        | 📄 De      |
| 🗙 Beenden      | Reihenfolge 🔻            | Wettkampfkarten          | Eingeben          | 🔭 Urkunden 👻 🔲 Detailwerte                                  | 🔓 Ext     |
| Hauptmenü      | Erfassen                 | Unterlagen               | Wertungen         | Auswertung                                                  | Đ         |
| I Sicherheitsv | <b>varnung</b> Einige ak | tive Inhalte wurden deal | ktiviert. Klicke  | n Sie hier, um weitere Details anzuzeigen Inhalt aktivieren |           |

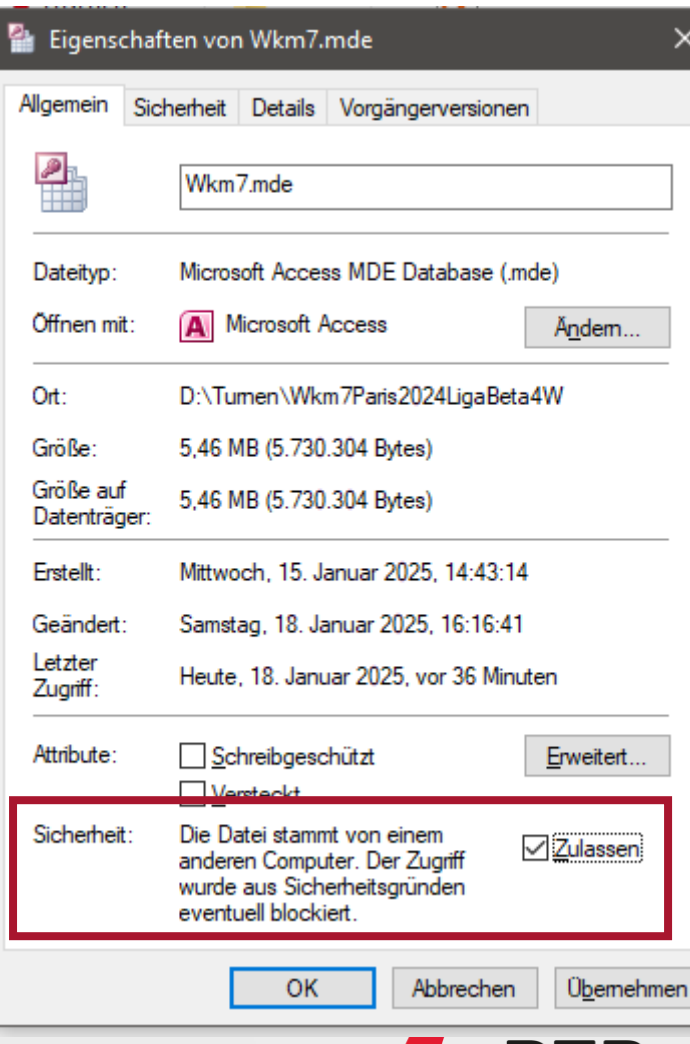

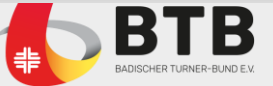

#### WKM – VORBEREITUNG: WETTKAMPF KONFIGURIEREN

| ttkampf-Manager                       |                 |                     |                  |                |
|---------------------------------------|-----------------|---------------------|------------------|----------------|
| /orhandene Datenbank öffner Datenbank | . neu erstellen |                     |                  |                |
| Verantwortlich:                       |                 | elefon:             |                  |                |
| Liga 🙎                                |                 |                     |                  | $\checkmark$   |
| Mannschaft 1 (Heim)                   |                 | Mannschaft 2 (Gast) |                  | $\checkmark$   |
|                                       |                 |                     |                  |                |
|                                       |                 |                     |                  |                |
|                                       |                 |                     |                  |                |
|                                       |                 |                     |                  |                |
|                                       |                 |                     |                  |                |
|                                       |                 |                     |                  |                |
|                                       |                 |                     |                  |                |
| Nachname, Vorname (Hochstarter)       | GebDat.         | Nachname, Vorname   | e (Hochstarter)  | GebDat.        |
| Manuarka (6.2                         |                 |                     |                  | _              |
| Mannschaft 3                          | $\checkmark$    | Mannschaft 4        |                  | $\checkmark$   |
|                                       |                 |                     |                  |                |
|                                       |                 |                     |                  |                |
|                                       |                 |                     |                  |                |
|                                       |                 |                     |                  |                |
|                                       |                 |                     |                  |                |
|                                       |                 |                     |                  |                |
|                                       |                 |                     |                  |                |
| Nachname, Vorname (Hochstarter)       | GebDat.         | Nachname, Vornam    | e (Hochstarter)  | GebDat.        |
|                                       |                 |                     |                  |                |
|                                       | ОК              | Abbrechen           | wettk ampf-softv | vare-zimmer de |

- Register Datenbank neu erstellen sollte offen sein
- 1. Daten zu Verantwortlich und Telefon (für mögliche Rückfragen) ausfüllen (wird nirgends veröffentlicht)
- 2. Passende Liga im Dropdown auswählen
- 3. Die **Mannschaften** in den Dropdowns auswählen

Troubleshooting: ist das Liga-Dropdown leer, ist die Athletendatei nicht vorhanden im selben Verzeichnis

Name der Athletendatei MUSS lauten:

#### Athletendatei2025.xlsx

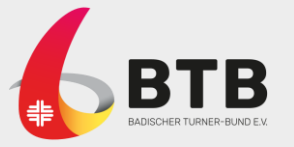

#### WKM – VORBEREITUNG: WETTKAMPF KONFIGURIEREN

| Ver | rantwortlich: |          | Regina Glaser  |              | Tel | Telefon:       |          | 077777777       |         |
|-----|---------------|----------|----------------|--------------|-----|----------------|----------|-----------------|---------|
| Lig | a             |          | Oberliga       |              |     |                |          |                 | $\sim$  |
| Ma  | nnschaft 1    | (Heim)   | TV Ichenheim   | $\sim$       | Mar | nnschaft 2 (   | (Gast)   | PTSV Jahn Freib | urg 🗸   |
| x   | 310101        | Dresc    | her, Annika    |              | x   | 310202         | Cerne    | enchi, Ana      | ^       |
| -   | 310102        | Fisch    | er, Lilli      |              | x   | 310203         | Fürst    | , Ronja         |         |
| х   | 310103        | Hilde    | nbrand, Paula  | 1            | -   | 310204         | Gijsb    | ers, Anna       |         |
| х   | 310104        | Illens   | eer, Jennifer  |              | х   | 310205         | Heinz    | zelmann, Vere   | na      |
| x   | 310105        | Noll,    | Marlene        |              | x   | 310206         | Renn     | er, Mia         |         |
| х   | 310106        | Wolle    | enbär, Mara    |              | -   | 310207         | Schw     | arz, Lilly      |         |
|     |               |          |                |              | -   | 310208         | Söffg    | e, Naomi        |         |
|     |               |          |                |              | x   | 310209         | Völz,    | Verena          |         |
|     |               |          |                |              | х   | 310210         | Storz    | , Sabine        |         |
|     |               |          |                |              |     |                |          |                 | ~       |
| Na  | chname, Vo    | rname (I | Hochstarter)   | GebDat.      | Nac | chname, Vo     | rname (  | Hochstarter)    | GebDat. |
| Mü  | ller, Lisa    |          |                | 02.02.2007   |     |                |          |                 |         |
| Ma  | innschaft 3   |          | TG Mannheim II | $\checkmark$ | Ma  | nnschaft 4     |          | Stadt TV Singen | $\sim$  |
| x   | 310501        | Aleks    | eeva, Anna     |              | x   | 310701         | Dev,     | Linda           |         |
| х   | 310502        | Mühl     | , Enya         |              | x   | 310702         | Friese   | e, Fiona        |         |
| x   | 310503        | Seip,    | Emilia         |              | x   | 310703         | Geye     | r, Ann-Kristin  |         |
| х   | 310504        | Stauc    | h, Emily       |              | x   | 310704         | Hash     | emi, Janine     |         |
| х   | 310505        | Webe     | er, Kaja       |              | -   | 310705         | Hashe    | emi Kalibar, Ja | smin    |
| х   | 310506        | Willa    | redt, Carola O | livia        | -   | 310706         | Kerst    | ing, Loreen     |         |
| х   | 310507        | Zigle    | r, Valentina   |              | х   | 310707         | Marti    | n, Johanna      |         |
|     |               |          |                |              | -   | 310708         | Suttro   | op, Beatrice    |         |
|     |               |          |                |              | -   | 310709         | Weh,     | Julia           |         |
|     | 1             |          |                | Gab Dat      | Na  | l<br>chname.Vo | orname ( | Hochstarter)    | GebDat. |
| Na  | chname, Vo    | rname (I | Hochstarter)   | GebDat.      |     |                |          |                 |         |

- Nach Auswahl des Vereins werden automatisch alle gemeldeten Turnerinnen (aus der Athletendatei) direkt angezeigt.
- Alle Turnerinnen sind automatisch ausgewählt siehe "x" in der ersten Spalte
- Mit Doppelklick wird Turnerinnen entfernt (nicht übernommen) – siehe "-" in der ersten Spalte
- Maximal 8 Turnerinnen können mit "x" ausgewählt werden
- Hochturnerinnen werden mit "Nachname, Vorname + Geburtsdatum" eingetragen (und werden automatisch übernommen)
- Auch nachträglich können Turnerinnen hinzugenommen und entfernt werden
- Bestätigen mit OK

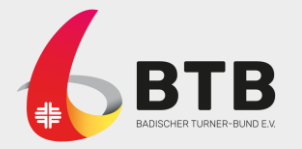

#### WKM – VORBEREITUNG: WETTKAMPF KONFIGURIEREN

| 🔠 Mitarbeiter                 |                 |                                    |                                 |                                       |
|-------------------------------|-----------------|------------------------------------|---------------------------------|---------------------------------------|
| Z Funktion 👻                  | Name            | <ul> <li>Verband/Verein</li> </ul> | - Bemerkung -                   |                                       |
| Mannschaftsbetreuer M1        |                 |                                    |                                 |                                       |
| Mannschaftsbetreuer M2        |                 |                                    | Fenster zur Eingabe der         |                                       |
| Mannschaftsbetreuer M3        |                 |                                    |                                 | 🗿 Gerätefinale 🛛 🖙 Expor              |
| Mannschaftsbetreuer M4        |                 |                                    | Mitarbeiter (Name ausreichend)  | aft Detailwerte                       |
| Kampfrichter K1               |                 |                                    | wird cofort goöffnat            |                                       |
| Kampfrichter K2               |                 |                                    | wird solort geoffiel.           |                                       |
| Kampfrichter K3               |                 |                                    |                                 |                                       |
| Kampfrichter K4               |                 |                                    | Personen, die schon bekannt     | · · · · · · · · · · · · · · · · · · · |
| Kampfrichter K5               |                 |                                    | - aind kännen istet singstussen | abl Beschriftungen                    |
| Kampfrichter K6               |                 |                                    | sind, konnen jetzt eingetragen  | aD                                    |
| Kampfrichter K7               |                 |                                    | wordon                          |                                       |
| Kampfrichter K8               |                 |                                    | werden.                         | Mitarbeiter                           |
| Datensatz: I → 1 von 12 → H → | Kein Filter Suc | hen                                | Daten können auch später        | Sicherungskopie                       |

eingetragen werden.

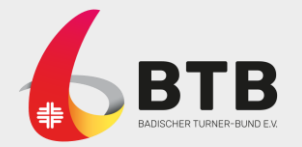

Optionen

Einze Mann Gerät

#### WKM – VORBEREITUNG

Nach der Auswahl der Turnerinnen und Bestätigen mit OK wird automatisch eine Wettkampfdatei (xxx.**mdb**) gespeichert.

Die Datei liegt im selben Verzeichnis wie der Wettkampf-Manager und kann später jederzeit wieder geöffnet werden.

Der Dateiname wird automatisch generiert aus dem aktuellen Datum und den gewählten Mannschaften.

Sonstiges (D:) > Turnen > Wkm7Paris2024LigaBeta4W

 Name

 2025-01-18-3201-3202-3203-3205-TV Güt-TSV WI-SG NuB-AG Unt

 2025-01-18-3201-3202-3203-3205-TV Güt-TSV WI-SG NuB-AG Unt Wertun

 2025-01-18-3101-3102-3105-3107-TV Ich-PTSV J-TG Man-Stadt .mdb

 2025-01-18-3201-3202-3203-3205-TV Güt-TSV Wi-SG NuB-AG Unt.Idb

 2025-01-18-3201-3202-3203-3205-TV Güt-TSV Wi-SG NuB-AG Unt.Idb

Gut zu wissen

- Die .ldb-Datei wird automatisch angelegt, wenn man die .mdb-Datei öffnet
- Die beiden Ordner, die so heißen wie die .mdb-Datei (ungefähr), sind aktuell nicht relevant

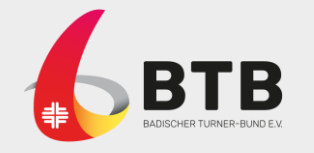

| Info<br>Beende<br>auptme | rn La Reihenfolg<br>nü Erfassen | n ▼ 📑 Mel<br>r 🗎 Rieg<br>ge ▼ 🗐 Wel<br>Ur | deliste<br>genliste<br>Itkampfkarten<br>nterlagen | Eingeben<br>Wertungen | Erget                        | onis Einzel<br>onis Mannscha<br>nden 🔻 | رین Zwische<br>ft آن Zwische<br>Detailw<br>Auswertung | energebnis Einzel<br>energebnis Mann<br>erte | ischaft in Detailw<br>Extras         | erte |
|--------------------------|---------------------------------|-------------------------------------------|---------------------------------------------------|-----------------------|------------------------------|----------------------------------------|-------------------------------------------------------|----------------------------------------------|--------------------------------------|------|
|                          | B Mannschaften                  |                                           |                                                   |                       |                              |                                        |                                                       |                                              | _ 0                                  | 23   |
|                          |                                 |                                           |                                                   |                       | Ir                           | mportieren Date                        | i Importier                                           | en Online                                    |                                      |      |
|                          | Verein:                         | 201 🗸                                     | TV Güttingen                                      |                       |                              |                                        |                                                       |                                              |                                      |      |
|                          | Wettkampf:                      | 32 🗸                                      | Verbandsliga                                      |                       |                              |                                        |                                                       |                                              |                                      |      |
|                          | MannschIndex:                   |                                           |                                                   |                       |                              | M                                      | annschaftstärke                                       | : 8                                          |                                      |      |
|                          | Riege:                          | 1                                         | V                                                 | In Konkurrer          | nz                           | Startnummer                            |                                                       | 320101                                       |                                      |      |
|                          | Position:                       | 1                                         | <b>v</b>                                          | Auswertung            |                              | Nummer exte                            | ern:                                                  | 3201                                         |                                      |      |
|                          | Teilnehmer:                     |                                           |                                                   |                       |                              |                                        |                                                       |                                              |                                      |      |
|                          | 🔶 Name                          | 🚽 Jahrg                                   | ə 🗸 Positi 🗸                                      | Wettkarr 🗸            | Verei 🗸                      | Konkurre 🗸                             | Auswertu 🗸                                            | Startnumm 🗸                                  | Nummer exte 👻                        |      |
|                          |                                 |                                           | 1                                                 | 32                    | 3201                         |                                        |                                                       | 320101                                       | 320101                               |      |
|                          |                                 |                                           |                                                   | 20                    | 2201                         |                                        |                                                       | 220102                                       | 320102                               |      |
|                          | 3                               |                                           | 2                                                 | JZ                    | J201                         |                                        |                                                       | 320102                                       | J20102                               |      |
|                          | 3                               |                                           | 2                                                 | 32                    | 3201                         |                                        |                                                       | 320102                                       | 320102                               |      |
|                          | 3                               | -                                         | 2                                                 | 32                    | 3201<br>3201<br>3201         |                                        |                                                       | 320102 320105 320107                         | 320102<br>320105<br>320107           |      |
|                          |                                 |                                           | 2 3 4 5                                           | 32<br>32<br>32<br>32  | 3201<br>3201<br>3201<br>3201 |                                        |                                                       | 320102<br>320105<br>320107<br>320109         | 320102<br>320105<br>320107<br>320109 |      |
|                          | 3                               |                                           | 2<br>3<br>4<br>5                                  | 32<br>32<br>32<br>32  | 3201<br>3201<br>3201         |                                        |                                                       | 320102<br>320105<br>320107<br>320109         | 320102<br>320105<br>320107<br>320109 |      |
|                          | 3                               |                                           | 2<br>3<br>4<br>5                                  | 32<br>32<br>32<br>32  | 3201<br>3201<br>3201<br>3201 |                                        |                                                       | 320102<br>320105<br>320107<br>320109         | 320102<br>320105<br>320107<br>320109 |      |
|                          | * 2                             |                                           |                                                   | 32<br>32<br>32        | 3201<br>3201<br>3201<br>3201 |                                        |                                                       | 320102<br>320105<br>320107<br>320109         | 320105<br>320105<br>320107<br>320109 |      |
|                          | 3                               |                                           | 2 3 4 5                                           | 32<br>32<br>32<br>32  | 3201<br>3201<br>3201         |                                        |                                                       | 320102<br>320105<br>320107<br>320109         | 320105<br>320107<br>320109           |      |
|                          | 3                               |                                           |                                                   | 32<br>32<br>32<br>32  | 3201<br>3201<br>3201         |                                        |                                                       | 320102<br>320105<br>320107<br>320109         | 320105<br>320107<br>320109           |      |

Turnerinnen anpassen:

- Teilnehmer (Ribbonbar) öffnen
- 1. Blättern/ zum nächsten Verein
- 2. Hochturnerin eintragen (oder auch ggf. bereits entfernte Turnerin wieder eintragen)
- 3. Mit Rechtsmausklick Kontextmenü öffnen und Turnerin mit **"Datensatz löschen"** entfernen

<u>N</u>euer Datensatz Datensatz löschen

Auss<u>c</u>hneiden K<u>o</u>pieren Einfügen

Zeilenhöhe...

Turnerin "erneut" eintragen:

- Turnerin wurde bei der Konfiguration abgewählt
- Turnerin soll aber doch starten
- Athletendatei öffnen
- Inhalt aus "Verkettet" und "Turnernr" im Fenster Mannschaften bei "Name" und "Startnummer"

| D            | E        | F                  |   |
|--------------|----------|--------------------|---|
| Verein       | Turnernr | Verkettet          | • |
| TV Ichenheim | 310101   | Drescher, Annika   |   |
| TV Ichenheim | 310102   | Fischer, Lilli     |   |
| TV Ichenheim | 310103   | Hildenbrand, Paula |   |

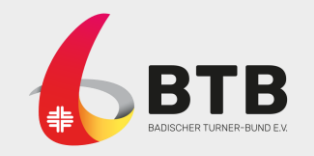

| I 🖌                                                                                                    | 5 0             | ~    <del>-</del>                                                  |                                             |                            |    |       |       |                       | Wet   | kampi  | f-Mana          | iger Pa       | ris 2024   |  |
|----------------------------------------------------------------------------------------------------|-----------------|--------------------------------------------------------------------|---------------------------------------------|----------------------------|----|-------|-------|-----------------------|-------|--------|-----------------|---------------|------------|--|
| Datei                                                                                                    | Seite           | enansicht                                                          | Wettk                                       | ampf-Manager               |    |       |       |                       |       |        |                 |               |            |  |
| / Neu/                                                                                                    | Öffnen          | Grund                                                              | agen *                                      | Meldeliste                 |    |       |       | 📱 Ergebnis Einzel     |       |        |                 | 🎒 Zwischenerg |            |  |
| ? Info                                                                                                    |                 | 📳 Teilnei                                                          | nmer                                        | 🗎 Riegenliste              |    |       |       | 🗄 Ergebnis Mannschaft |       | schaft | 🔄 🖓 Zwischenerg |               |            |  |
| 🗙 Been                                                                                                    | den             | Reihen                                                             | folge 🔻                                     | 🔲 Wettkampf                | ka | Einge | eben  | 🔭 Ur                  | kunde | n *    |                 | 🗌 De          | tailwer    |  |
| Hauptn                                                                                                    | menü            | Erfass                                                             | en                                          | Unterlage                  | n  | Wertu | ingen |                       |       |        | A               | Iswert        | ung        |  |
|                                                                                                    | Var<br>W<br>Rie | bandsiga in Baden<br>iettkampfka<br>ige 1 Sprung                   | te                                          |                            |    |       |       |                       |       |        |                 | 19.01         | 2025 13:44 |  |
|                                                                                                    |                 | and total a Malancia                                               | TV G                                        | üntingen                   | D  | E1    | E2    | E3                    | E4    | ES     | E6              | PEN           | Total      |  |
|                                                                                                    | Nr              | 320101 Wie 32                                                      | 2004 Veits                                  | undeliga                   |    |       |       |                       |       |        |                 |               |            |  |
|                                                                                                    | Bu              | inger, Sarah<br>320102 Wie 32                                      | 2001 Vete                                   | ültingen<br>undelige       |    |       |       |                       |       |        |                 |               |            |  |
| No. 320102         Wie         32         2001         Viewananouja           Fnilert, Felicitas         Vie Catingon         Vie Catingon           No. 520105         Wie 52         1907         Vietandolja |                 |                                                                    |                                             |                            |    |       | -     |                       |       | -      |                 |               |            |  |
|                                                                                                    | Fa              | llert, Felicitas                                                   | 1997 Veite                                  | undeliga                   |    |       |       |                       |       |        |                 |               |            |  |
|                                                                                                    | Fa<br>Ne<br>Mi  | llert, Felicitas<br>320105 Wie 32<br>unjak, Elisa<br>320107 Wie 32 | TV 0<br>1997 Vefs<br>1997 Vefs<br>2000 Vefs | indija<br>Attopo<br>Indija |    |       |       |                       |       |        |                 |               |            |  |

Druck der Wettkampfkarten

#### Gut zu wissen

- Für Sprung werden pro Mannschaft 2 Karten gedruckt: "Sprung" und "Sprng2"
- Tabelle ist fest mit E1-E6 und kann nicht angepasst/ verkleinert werden
- Im unteren Bereich der Anzeige wird mit den Pfeilen geblättert

Es gibt auch die Möglichkeit die Reihenfolge der Turnerinnen in den Wettkampfkarten abzubilden

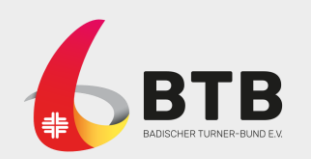

| <b>- 0</b> | <b>≤)</b> ▼ (≌ >   <del>-</del> |                |                   | Wettkampf-Ma         | mager Paris 2024 - | Verbandsliga     |                  |                        |          |
|------------|---------------------------------|----------------|-------------------|----------------------|--------------------|------------------|------------------|------------------------|----------|
| i Wet      | ttkampf-Manager                 |                |                   |                      |                    |                  |                  |                        |          |
| eu/Öffnen  | 🔡 Grundlagen 🔻                  | Meldeliste     |                   | 🚆 Ergebnis Einzel    | 🎒 Zwischenerg      | ebnis Einzel     | Gerätefinale     | 🗐 Export Einzel        | 💕 Urkuna |
| fo         | 🔠 Teilnehmer                    | 🗎 Riegenliste  |                   | 📱 Ergebnis Mannschat | ft 🍓 Zwischenerg   | ebnis Mannschaft | Detailwerte      | land Export Mannschaft | 📄 Layout |
| enden      | 📳 Reihenfolge 🔻                 | Wettkampfkar   | ten N             | 🔭 Urkunden 🝷         | Detailwerte        |                  | 🖳 Extras 🔻       | 🏫 Export Gerätefinale  | 镘 Layout |
| ıptmenü    | Erfassen                        | Unterlagen     | Wertungen         |                      | Auswertung         |                  | Extras           | Export                 | Urkunde  |
|            | -= Wertungen                    |                |                   |                      |                    |                  | 2                | x                      |          |
|            | Erfass                          | ung der W      | ertungen          | •) Werte Teil1       | O Werte            | Teil2            | Achtung: Na      | ch le                  |          |
|            | Reihenfolge:                    |                | ~                 |                      | •                  | A                | nzeige Wertungen | Live                   |          |
|            | Riege: 1                        |                | Wettkampf:        | 32 Verbandsliga      |                    | Max              | kimalpunktzahl:  |                        |          |
|            | M Von:                          | Bis:           | Riegenfilter      | Sprung               | Sprng? Barron      | Balkon Bodo      | n                | _                      |          |
| -          | 320101 Berchto                  | ud Melanie III | / Giittingen      | 32/2004 12.40        | opingz Danen       |                  | 211              | -                      |          |
|            | ▶ 320102 Burger.                | Sarah TV       | / Güttingen       | 32 2001 2 .00        |                    |                  |                  |                        |          |
|            | 320105 Fallert                  | Felicitas TN   | / (° <u> </u>     |                      |                    |                  |                  | _                      |          |
|            | 320107 Munjak                   | , Elisa 🛛 🗛    | / [=== Detailwert | te                   |                    |                  |                  |                        | ×        |
|            | 320109 Zuber, l                 | Lia TN         | / C Riege         | 1                    | Position           | 2                |                  | Speichern              |          |
|            |                                 |                | Startnummer       | 320102               | Verein             | TV Güttinger     | ı                |                        |          |
|            |                                 |                | Name              | Burger, Sarah        | Gerät              | Sprung           |                  | Abbrechen              |          |
|            |                                 |                | D                 | ,<br>                | 32 D               | ,                |                  | 5 Löschen              |          |
|            |                                 |                |                   |                      | 5,2                | 3,2              |                  |                        |          |
|            |                                 |                | E1                |                      | 1,8 Ø              | <u> </u>         |                  |                        |          |
|            |                                 |                | E2                |                      | 2,0                | 1 900            |                  | Übung beende           | et 🛛     |
|            |                                 |                | E3                |                      |                    | 1,900            |                  |                        |          |
|            |                                 |                | E4                |                      | E                  |                  |                  |                        |          |
|            |                                 |                | E5                |                      |                    | 8,100            |                  |                        |          |
|            |                                 |                | E6                |                      | Р                  |                  |                  |                        |          |
|            | •                               |                | Penalty           |                      | Ĩ                  | 0                |                  |                        |          |
| Ľ          |                                 |                |                   |                      | Total              |                  |                  |                        |          |
|            |                                 |                |                   |                      | 3                  | 1.300            |                  |                        |          |
|            |                                 |                |                   |                      |                    |                  |                  |                        |          |

Bei 3er Kampfgericht wird der gemittelte E-Wert 2x eingetragen

- Fenster Wertungen öffnen mit Klick auf Eingeben.
- 1. Blättern zwischen den Mannschaften
- 2. Wertungseingabe starten mit Doppelklick auf passende Zelle
- Automatisch berechnete Wertung aus D- und E-Werten (=Abzüge) und ggf. Penalty
- 4. Wertung übernehmen mit Speichern
- 5. Wertung komplett **Löschen** (z. B. nach Falscheingabe)

0 Punkte: D = 0 und E = 10 eingeben

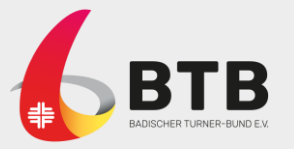

| Wet        | ttkampf-Manager Paris 2024 - Ve | rbandsliga    |                |         |                     | — 🗆                     | ŝ. |
|------------|---------------------------------|---------------|----------------|---------|---------------------|-------------------------|----|
|            |                                 |               |                |         |                     | ۵                       |    |
| 🗄 Ergebnis | s Einzel                        | nia Cinnal    | 🚊 Gerätefi     | nale 🧕  | Export Einzel       | 💕 Urkunden bearbeiten 🔻 | 1  |
| Ergebnis   | s Mannschaft 谢 Zwischenergeb    | nis Mannschaf | t Detailw      | erte 🖉  | Export Mannschaft   | 📑 Layout speichern 🔻    |    |
| 🔁 Urkunde  | en *                            |               | Extras 🔻       | 1       | Export Gerätefinale | 🛬 Layout öffnen 🔻       | L  |
|            | Auswertung                      |               | Extras         |         | Export              | Urkundenbearbeitung     |    |
| 🗐 Ergebn   | is Mannschaft                   |               |                |         |                     | X                       | 3  |
|            |                                 |               |                |         | ×                   | uette nano.             | İ. |
| Ver        | bandsliga in Baden              |               |                |         |                     | 19.01.2025 14:07        |    |
| Zw         | ischenergebnis 32: Verb         | andsliga      |                |         |                     |                         |    |
|            | ista ca ca goo a so ca so       |               |                |         |                     |                         |    |
|            |                                 |               |                |         |                     |                         | ŕ. |
| 1.         | IV Guttingen                    | Sprong S      | Spring2 Barren | Balken  | Boden               | Iotal                   |    |
|            |                                 | 23,70         | 00             |         |                     | 23,700                  |    |
|            |                                 |               |                |         |                     |                         |    |
|            | TSV Wiesental                   | Sprung S      | Sprng2 Barren  | Balken  | Boden               | Total                   |    |
|            |                                 |               |                |         |                     |                         | L  |
|            |                                 |               |                |         |                     |                         |    |
|            |                                 |               |                |         |                     |                         |    |
|            | SG Nußloch                      | Sprung S      | Spring2 Barren | Balken  | Boden               | Total                   |    |
|            |                                 |               |                |         |                     |                         |    |
|            |                                 |               |                |         |                     |                         |    |
|            | AC Untrue Harrowshield          | e e           | P              | Patters | Padar               | T-+-1                   |    |
|            | AG Unteres Hanauerland          | sprong 8      | opmg2 Darren   | Daiken  | Docen               | Iotal                   |    |
|            |                                 |               |                |         |                     |                         |    |

Kompakte Ergebnisliste unter **Zwischenergebnis Mannschaft** abrufbar.

- Zwischenstände zwischen den Geräten prüfen
- Für Ergebnisverkündung am Ende des Wettkampfs
- Im Register Seitenansicht via Drucken oder PDF oder XPS das Ergebnis drucken bzw. speichern
- Seitenansicht schließen um das Register zu schließen

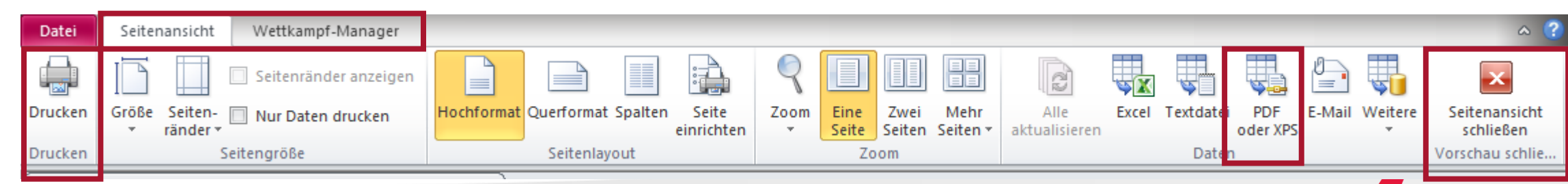

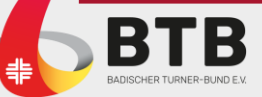

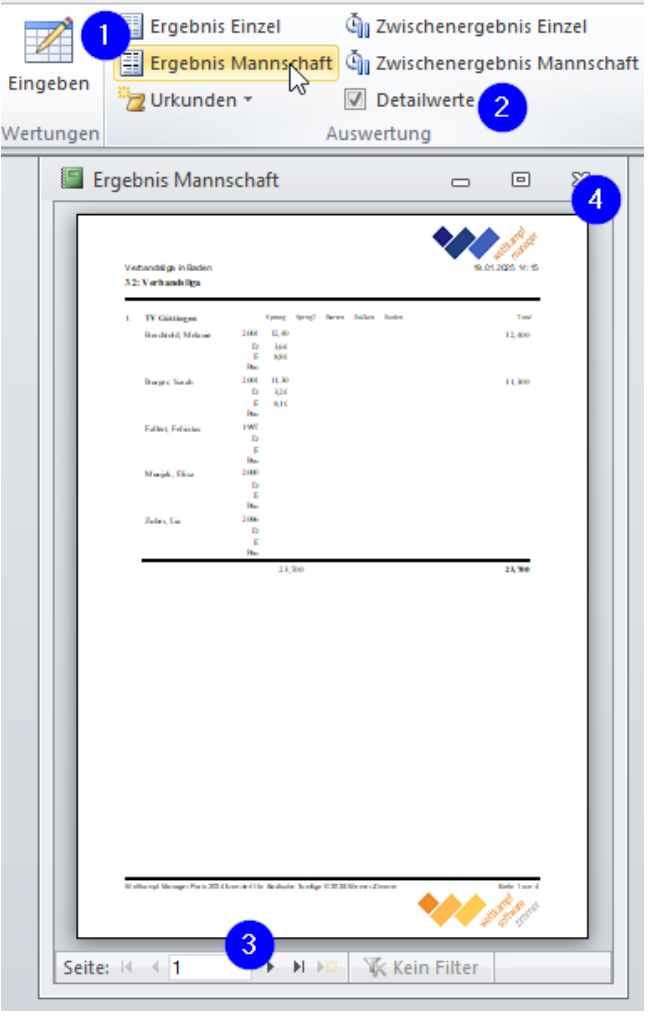

- **1. Ergebnis Einzel** und **Ergebnis Mannschaft** zeigen Endergebnisse
- **2. Detailwerte** zeigen zusätzlich D- und E-Werte (gemittelt) pro Wertung
- 3. Ergebnisseiten blättern
- 4. Ansicht schließen

Am Ende der Listen sind die eingetragenen Mitarbeiter aufgeführt. Am Ende des Wettkampfes **Ergebnis Mannschaft** mit Option **Detailwerte** drucken und Mannschaftsbetreuer Ergebnis prüfen lassen (VOR der Siegerehrung)

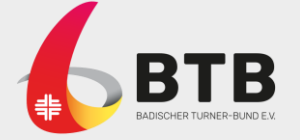

#### WKM – WETTKAMPF-NACHBEREITUNG

|                |                        | ۵                       |
|----------------|------------------------|-------------------------|
| 📳 Gerätefinale | 🖬 Export Einzel        | 💕 Urkunden bearbeiten 🔻 |
| Detailwerte    | Page Export Mannschaft | 📄 Layout speichern 🔹    |
| 🚖 Extras 🔹     | na Export Gerätefinale | 🛬 Layout öffnen 🔻       |
| Extras         | Export                 | Urkundenbearbeitung     |
|                |                        |                         |
| Microsoft Acce | ss                     | X                       |
| Anzahl Zusch   | auer?                  | ОК                      |
|                |                        | Abbrechen               |
|                |                        |                         |
|                |                        |                         |
|                |                        |                         |
|                |                        |                         |

es (D:) > Turnen > Wkm7Paris2024LigaBeta4W >

20

Name 2025-01-18-3201-3202-3203-3205-TV Güt-TSV Wi-SG NuB-AG Unt.mdb 2025-01-19-320102-TV Güttingen-TSV Wiesental.xml 2025-01-19-320103-TV Güttingen-SG NuBloch.xml 2025-01-19-320105-TV Güttingen-AG Unteres Hanauerland.xml 2025-01-19-320203-TSV Wiesental-SG NuBloch.xml 2025-01-19-320205-TSV Wiesental-AG Unteres Hanauerland.xml 2025-01-19-320305-SG NuBloch-AG Unteres Hanauerland.xml Ziel: XML-Dateien für das Hochladen auf TED-BTB.de erzeugen

- Export Mannschaft startet den Export nach Eingabe der Anzahl Zuschauer und OK klicken.
- XML-Dateien (aller Begegnungen) liegen im angezeigten Ordner auf dem Computer.
- An bekannter Stelle auf ted-btb.de müssen die XML-Dateien der ausgeturnten Begegnungen hochgeladen werden.

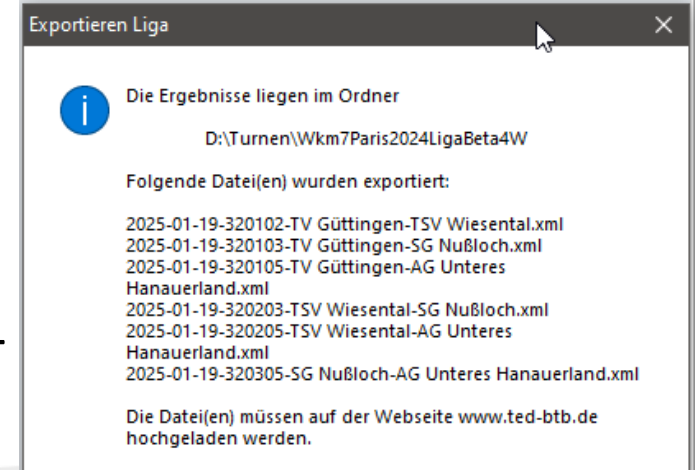

OK

# **VIELEN DANK**

### ANHANG

# **GRUNDLAGEN: WETTKÄMPFE**

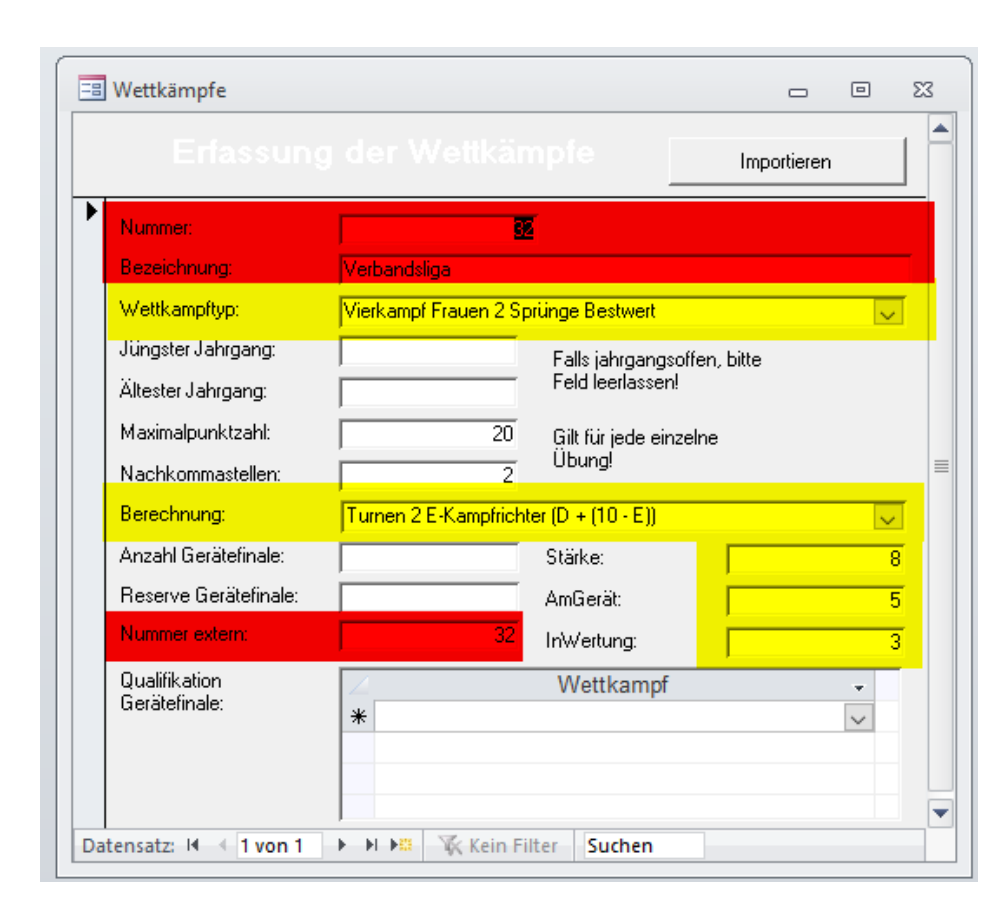

Rot: bitte keine Änderung vornehmen Gelb: hier bei "Fehlberechnungen" prüfen, ob alles passt

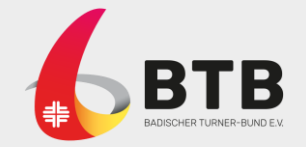

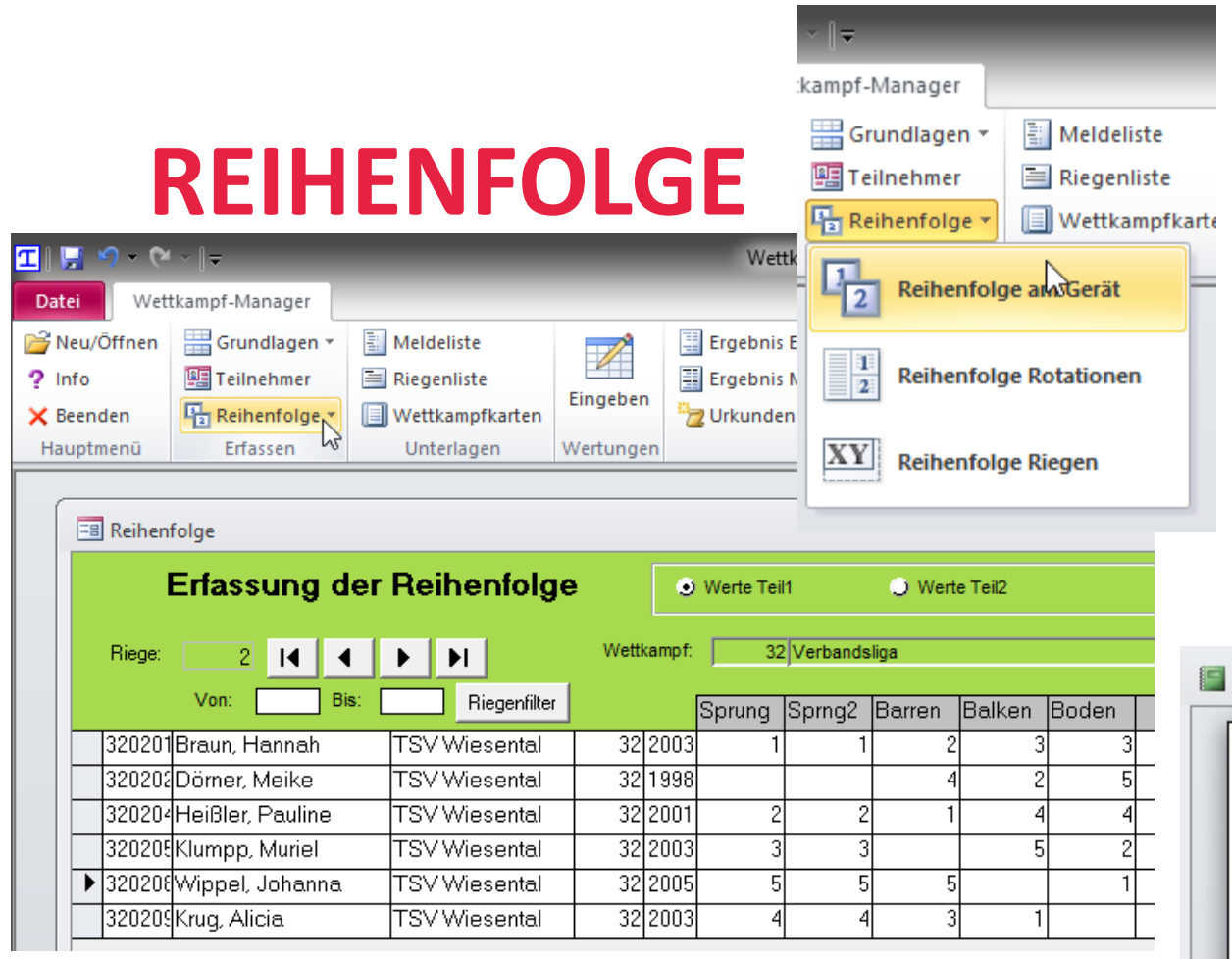

- Bei Reihenfolge kann eine Reihenfolge der Turnerinnen pro Mannschaft pro Gerät eingetragen werden
- Wettkampfkarten f
  ürs Ger
  ät werden entsprechend gedruckt
- Beim Eintragen der Wertung muss unter Reihenfolge das passende Gerät gewählt

Wettkampfkarten

Verbandsliga in Baden

Wettkampfkarte

Riege 2 Sprung

| and a share                                      |                              |   |    |
|--------------------------------------------------|------------------------------|---|----|
|                                                  |                              | D | E1 |
| Braun, Hannah<br>Nr: 320201 Wile 32 2003         | i V Wiewendall<br>obandeliga |   |    |
| Heißler, Pauline 18<br>Nr: 320204 Wile 32 2001 W | V Wielendal<br>Ibandeliga    |   |    |
| Khumpp, Muriel 15<br>Nr: 320205 Wik 32 2003 Wi   | iV Wiesendal<br>Intandeliga  |   |    |
| Krug, Alicia 15<br>Nr: 320209 Wic 32 2003        | i V Wiesendal<br>Intandidiga |   |    |
| Wippel Johanna 15<br>Nr: 320208 Wic 32 2008 W    | i V Wiesendal<br>Intandicija |   |    |
| Dörner, Meike                                    | W Wienendall<br>obandeliją.  |   |    |

| E Wertungen |                                            |                         |                                              |               |                                                                   |               |  |  |  |
|-------------|--------------------------------------------|-------------------------|----------------------------------------------|---------------|-------------------------------------------------------------------|---------------|--|--|--|
|             |                                            | Erfassung der Wertungen |                                              |               |                                                                   |               |  |  |  |
|             | Reihenfolge:                               |                         | Sprung                                       |               | ~                                                                 |               |  |  |  |
|             | Riege: 2<br><b>#4</b> Von<br>▶ 320201 Brau |                         | Sprung                                       | Vierk         | /ierkampf Frauen 2 Sprür                                          |               |  |  |  |
|             |                                            |                         | Sprng2 Vierk<br>Barren Vierk<br>Balken Vierk |               | ampt Frauen 2 Sprun<br>ampt Frauen 2 Sprün<br>ampt Frauen 2 Sprün |               |  |  |  |
|             |                                            |                         | Boden Vier                                   | Vierk         | ampf Frauen 2 Sprün                                               |               |  |  |  |
|             |                                            | 320204                  | Heiß                                         | ller, Pauline |                                                                   | TSV Wiesental |  |  |  |
|             |                                            | 320205                  | Klum                                         | pp, Muriel    |                                                                   | TSV Wiesental |  |  |  |
|             |                                            | 320209                  | Krug                                         | , Alicia      |                                                                   | TSV Wiesental |  |  |  |
|             |                                            | 320208                  | Wippel, Johanna                              |               |                                                                   | TSV Wiesental |  |  |  |
|             |                                            | 320202                  | Dörn                                         | ier, Meike    | TSV Wiesental                                                     |               |  |  |  |

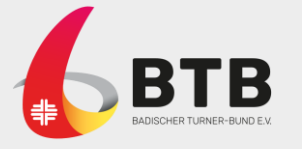